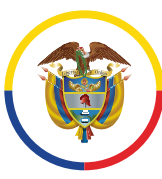

Rama Judicial Consejo Superior de la Judicatura

República de Colombia

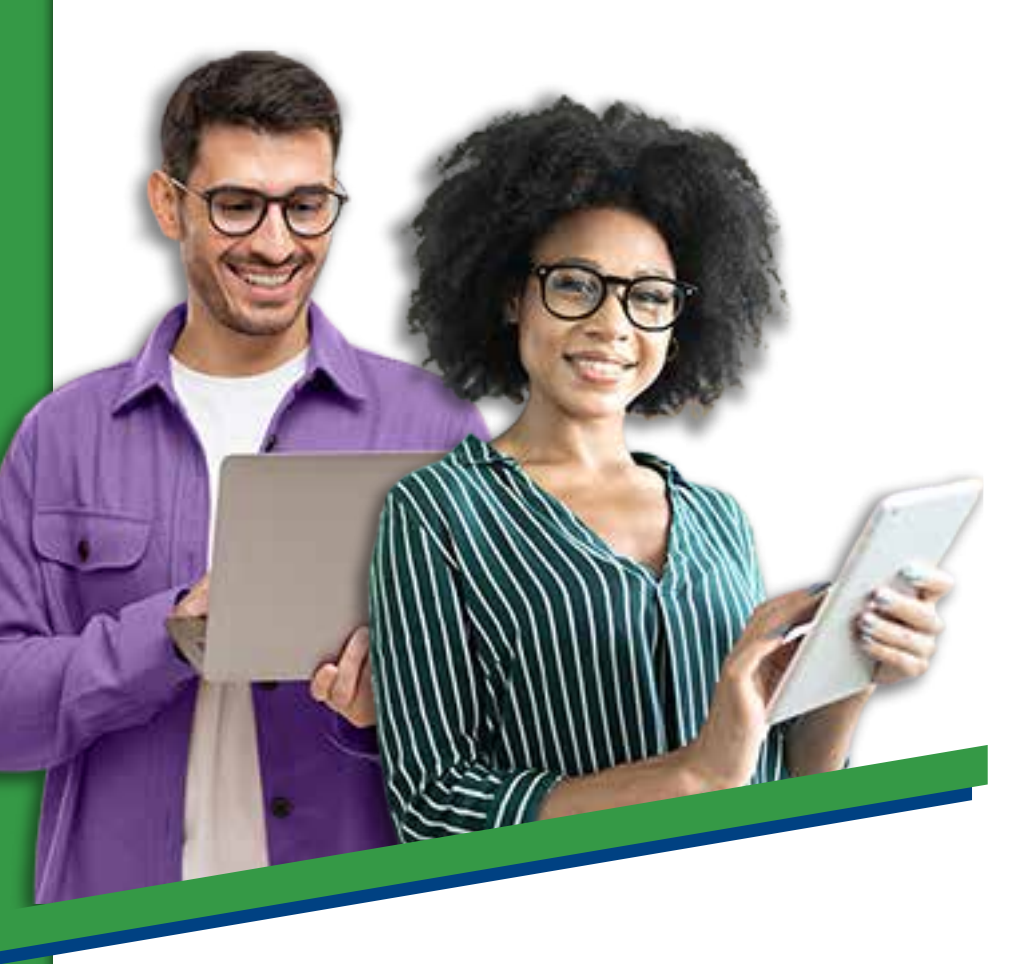

Instructivo de votación

La Comisión Interinstitucional de la Rama Judicial explica el paso a paso para votar por uno de los 20 candidatos a representante de los funcionarios y empleados de la Rama Judicial ante la Comisión, para el periodo 2023 – 2025.

Deberá seguir los siguientes pasos:

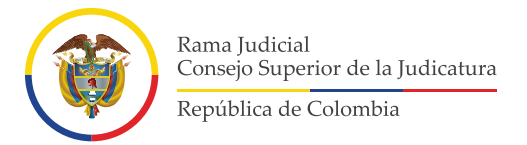

## Ingrese a la aplicación **SIVOTO** haciendo clic en el siguiente enlace: <u>https://sivoto.ramajudicial.gov.co/SiVotoWeb</u>

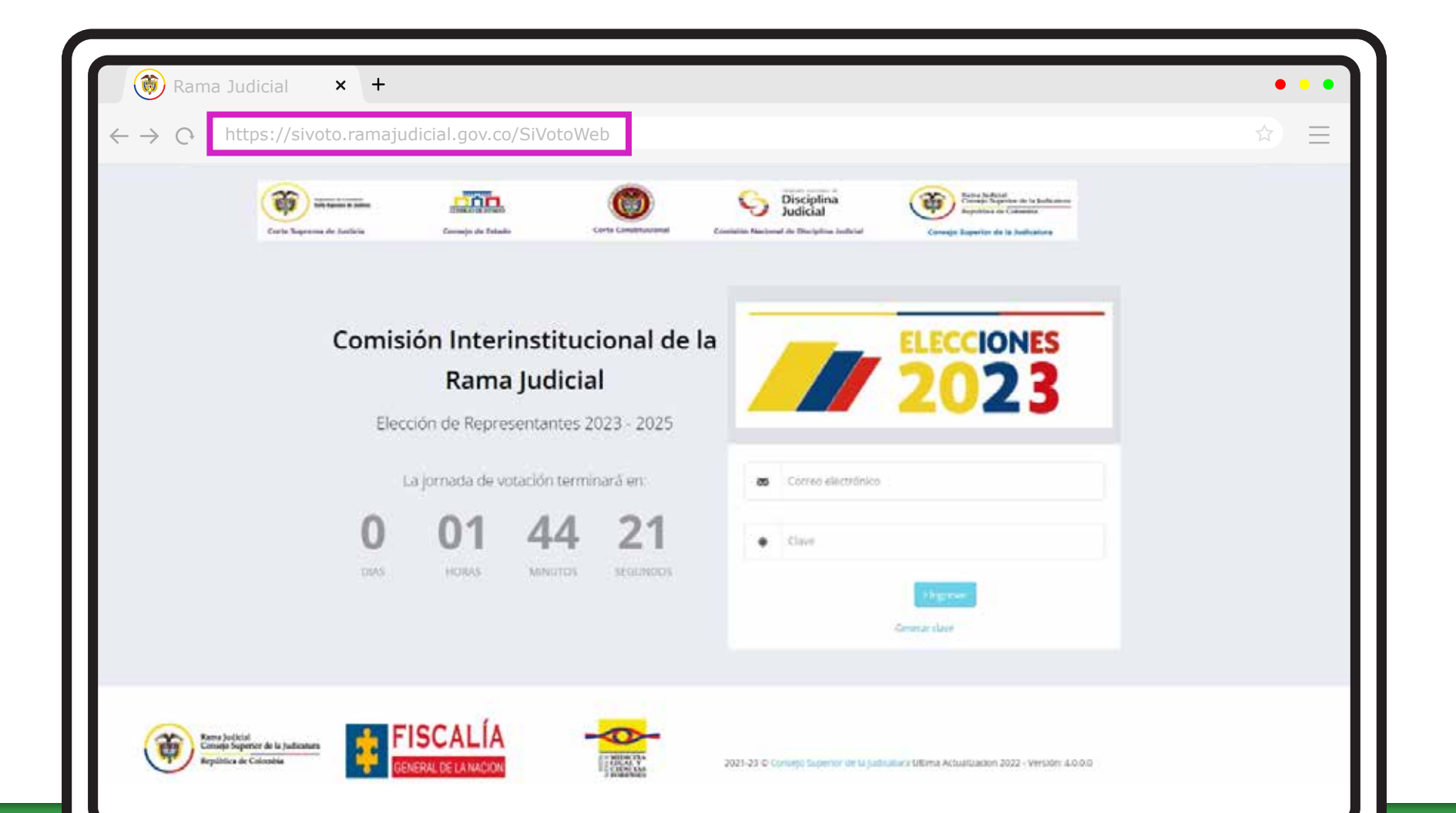

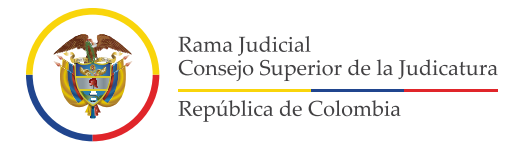

**2** Haga clic donde dice **"Generar clave"** y escriba su número de cédula. Luego haga clic nuevamente en **"Generar clave"**.

| 🛞 Rama Judicial 🗙 +                                                                                                    | •••                                                                                                    |
|----------------------------------------------------------------------------------------------------|----------------------------------------------------------------------------------------------------|
| $\leftrightarrow \rightarrow \bigcirc$ https://sivoto.ramajudicial.gov.co/SiVotoWeb                                                                                                    | $\Rightarrow$ $\equiv$                                                                                                    |
| Anterior a sulta a sulta a sul | Since policy and the policy of the policy of |
| Comisión Interinstitucional de la<br>Rama JudicialElección de Representantes 2023 - 2025La jornada de votación terminară en:001442100144421001444210014442100144421001444210014442100144421                                                                                                    | ELECCIONES   2023                                                                                                    |
| Entre Judicial<br>Entrejo Superior de la Judicanara<br>Republica de Calcadón<br>Entrejo Superior de la Judicanara<br>Republica de Calcadón<br>20                                                                                                    | 021-23 © Consejo Superior Ver M Judicatury Ultima ActuatUadion 2022 - Version: 4.0.0.0                                                                                                    |

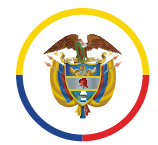

Rama Judicial Consejo Superior de la Judicatura República de Colombia

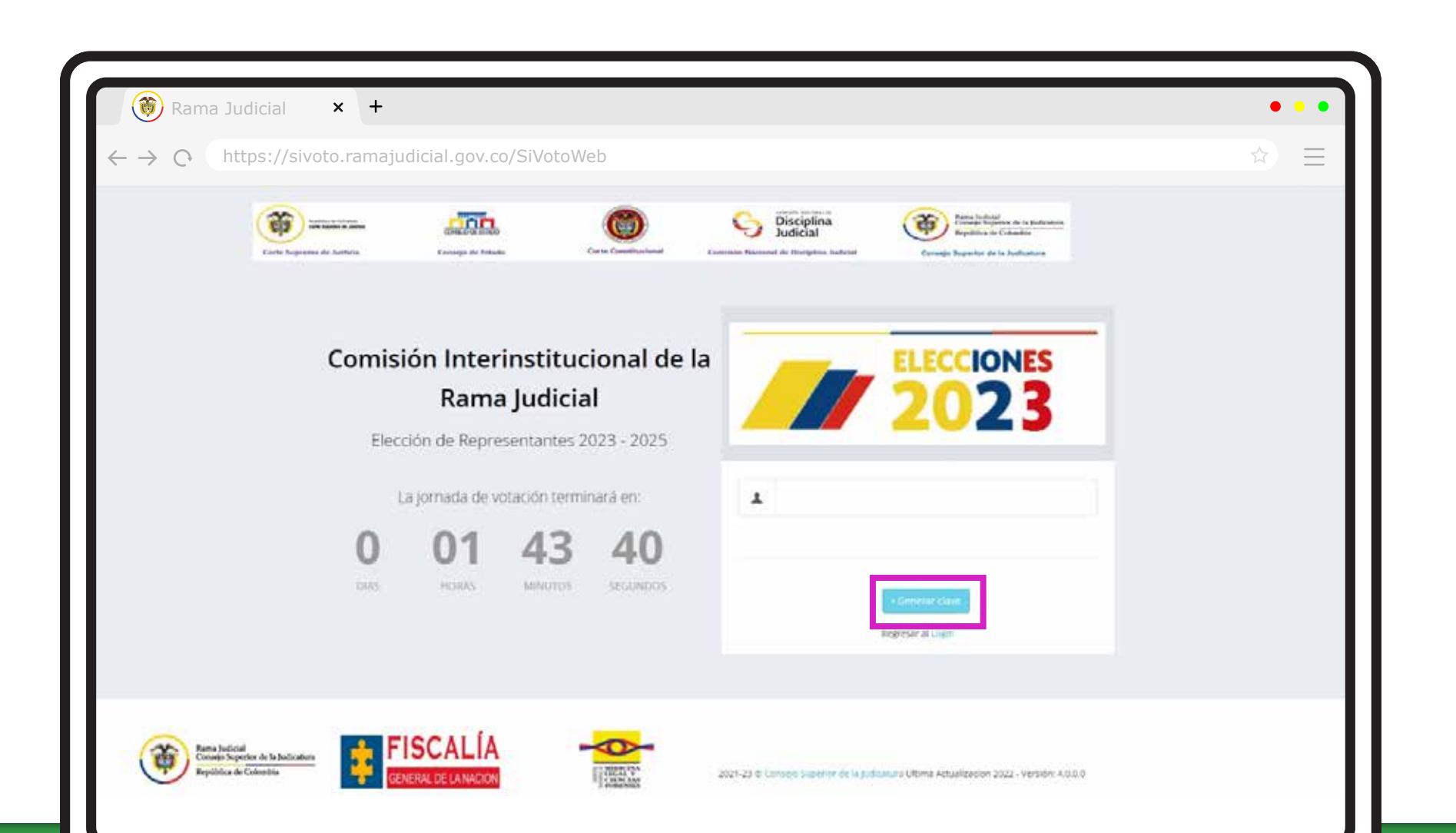

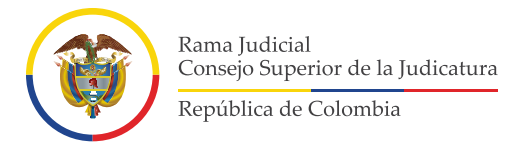

**3** Saldrá el siguiente mensaje **"Hemos enviado su clave al correo electrónico: \*\*\*\*\*\***. Deberá hacer clic donde dice **"Aceptar"**.

| 🛞 Rama Judicial × +                                                                                                    | ••• |
|----------------------------------------------------------------------------------------------------|-----|
| ← → C https://sivoto.ramajudicial.gov.co/SiVotoWeb                                                                                                    | ☆ Ξ |
| With Names in Long       Hemos envilado su clave al correo electrónico :dcor*******       Note: Internet                                                                                                    |     |
| Comisión Interinstitucional de la<br>Rama Judicial<br>Elección de Representantes 2023 - 2025                                                                                                    |     |
| La jornada de votación terminará en L. Nomenues tentécion                                                                                                    |     |
| 0 01 43 12<br>Note and Annual Annual Annua |     |
| Kann Justicit         FISCALÍA           Compositive de Calmente         FISCALÍA           Compositive de Calmente         1022 25 C Canada Lances en la pal acous United Actualizadore 2027 Versitive dá 0.02                                                                                                    |     |

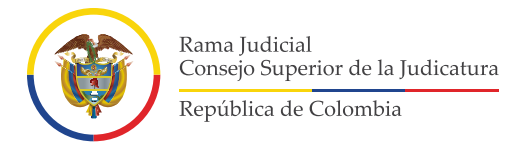

Ingrese a su **correo electrónico institucional personal** y confirme que ha recibido el mensaje de **SIVOTO**, en el cual se informará la **clave asignada** para ingresar.

| → C https://siv                                         | /oto.ramajudicial.gov.co/SiVotoWeb                                                  | $\Rightarrow$                                                                                                    |
|---------------------------------------------------------|-------------------------------------------------------------------------------------|----------------------------------------------------------------------------------------------------|
| Outlook                                                 | Q, Buscar                                                                           | 🖙 Uamada de Teams 🗔 🏟 🗘 🐵 🗘                                                                                                    |
| E Inicio Vista Ayu                                      | da                                                                                  | Ø                                                                                                    |
| 🖂 Correo nuevo 🖌 💆                                      | - 🗹 🛈 - 🛷 📭 - + + + + - 🖗 Par                                                       | ,os rápidos × 🗠 Leido / No leido 🖉 « 🛱 « 🔣 💿 - 📴 « 🤣 🚯 - 🕫                                                                                                    |
| > Favoritos                                             | Prioritarios Otros = Filme                                                          | ELECCIÓN REPRESENTANTE DE LOS FUNCIONARIOS Y EMPLEADOS ANTE LA COMISIÓN<br>INTERINSTITUCIONAL 2022-2024 🔮 –                                                                                                    |
| 😔 Carpetas                                              | Atistiente Dirección Dsaj - Secc                                                    | So Sivoto 03<br>Para:                                                                                                    |
| <ul> <li>Borradores</li> <li>Elementos en</li> </ul>    | O Sivoto 03<br>ELECCIÓN REPRESENTANTE D 1547<br>Apreciado Lisuario: Biervenid@, Hem | Apreciado Usuario:                                                                                                    |
| 한 Elementos<br>단글 Correo no                             | Diego Armando Parrado Herrera     Dieguito por favor para pá                        | Bienvenid@_                                                                                                    |
| T Archivo                                               |                                                                                     | Hemos asignado la siguiente clave para ingreso al sistema.                                                                                                    |
| Comunicacio                                             | Diego Armando Cortes Correal     Pieza "Linta de aspirantes-Co                      | Clave asgnada: 0ED1CDYM/M2470P                                                                                                    |
| <ul> <li>Elementos de</li> <li>Elementos inf</li> </ul> |                                                                                     | AVISO DE CONFIDENCIALIDAD: Este correo electrónico contiene información de la Rama Judicial de Colombia. Si<br>no es el destinatario de este correo y lo recibió por error comuniquelo de inmediato, respondiendo al remitente y<br>eliminando cualquier copia que pueda tener del mismo. Si no es el destinatario, no podrá usar su contenido, de |
| P Fuentes RSS                                           | Prensa Consejo Superior<br>Invitación taller "Lineamientos                          | que le apliquer. Si es el destinatario, le corresponde mantener reserva en general sobre la información de este<br>mersaje, sus documentos y/o archivos adjuntos, a no ser que exista una autorización explicita. Antes de imprimir                                                                                                    |

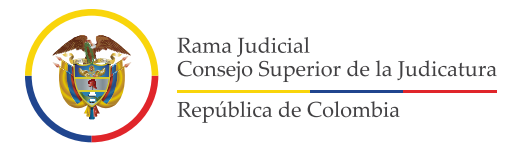

**5** Regrese al aplicativo **SIVOTO** y haga clic en **"Ingresar"**. Deberá digitar su correo electrónico institucional personal y la clave que le fue asignada. Haga clic en la opción **"Ingresar"**.

| <ul> <li>              Rama Judicial × +      </li> <li>             → ○ https://sivoto.ramajuce         </li> </ul> | licial.gov.co/SiVotoWeb       |                                                       |                                                                                                    | •••<br>☆ = |
|----------------------------------------------------------------------------------------------------|-------------------------------|-------------------------------------------------------|----------------------------------------------------------------------------------------------------|------------|
| <b>()</b>                                                                                                    |                               | Disciplina Judicial                                   | Terms to be a set of the balances of the balances of the balan |            |
| Earle Suprema de Junios                                                                                              | Cantoga de fotuda de          | Te Constitucional Education National do Disciplina ha | divisit Commign Superior de la Judicatura                                                                                                    |            |
| Comis                                                                                                    | ión Interinstituci            | onal de la                                            | ELECCIONES                                                                                                    |            |
|                                                                                                    | Rama Judicial                 |                                                       | 2023                                                                                                    |            |
| Elec                                                                                                    | La iomada de votación iniciar | aen:                                                  |                                                                                                    |            |
| 0                                                                                                    | 00 00                         | 00 .                                                  |                                                                                                    |            |
| DIAS                                                                                                    | HORAS MINUTOS                 | SEGUNDOS                                              | Hyper                                                                                                    |            |
|                                                                                                    |                               |                                                       | -Genietal Chive                                                                                                    |            |
|                                                                                                    |                               |                                                       |                                                                                                    |            |

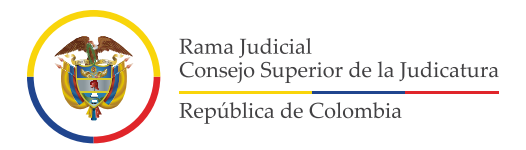

**6** Se desplegará en la ventana de su computador el tarjetón de votación. Deberá seleccionar en el tarjetón el nombre del candidato de su preferencia y hacer clic en la opción **"VOTAR"** 

| $\rightarrow$ C | https://sivoto.ra | amajudicial.gov.c | co/SiVotoWeb |   |          |   | X                                             |
|-----------------|-------------------|-------------------|--------------|---|----------|---|-----------------------------------------------|
|                 | <u>Š</u>          |                   | • <u> </u>   |   | -        |   |                                               |
|                 |                   |                   |              |   |          |   | <u></u>                                       |
|                 |                   |                   | -            |   | •        |   |                                               |
|                 |                   | 2                 |              | 2 |          |   | A. And A. A. A. A. A. A. A. A. A. A. A. A. A. |
|                 | -                 |                   | -            |   | -        |   | -                                             |
|                 |                   | ٨                 |              |   | <u> </u> |   | <u> </u>                                      |
|                 |                   |                   | -            |   |          |   | -                                             |
|                 |                   | 2.                |              |   |          | - |                                               |
|                 | -                 |                   |              |   |          |   | -                                             |
|                 |                   |                   | <u></u>      | 1 |          |   |                                               |
|                 |                   |                   |              |   |          |   | -                                             |

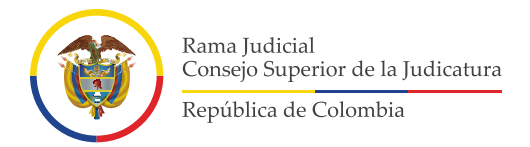

**7** Confirme la elección del candidato. En caso de equivocarse en la selección del aspirante, haga clic en la opción que dice **"No"** y el sistema le permitirá escoger a otra persona. Cuando haga clic en la opción **"Si",** quedará registrado en el sistema el candidato seleccionado.

| 🛞 Rama Judicial 🗙 +                                                            |                                                                                                    | • • • |
|--------------------------------------------------------------------------------|----------------------------------------------------------------------------------------------------|-------|
| $\leftrightarrow \rightarrow \mathbb{C}$ (https://sivoto.ramajudicial.gov.co/S | iVotoWeb                                                                                                    | ☆ ☰   |
|                                                                                | And and a second second s |       |
|                                                                                |                                                                                                    |       |

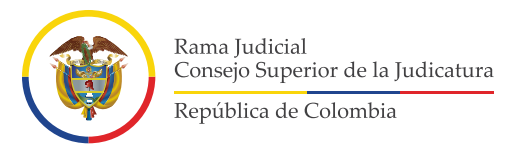

B Una vez finalice el proceso, el sistema enviará el siguiente mensaje: **"Votación Exitosa"**, esto quiere decir que se ha registrado su voto correctamente y, deberá hacer clic en **"Cerrar sesión"**.

| 🐞 Rama Judicial 🗙                                                               | +                       |                                                                          |                                               |                             | • • • |
|---------------------------------------------------------------------------------|-------------------------|--------------------------------------------------------------------------|-----------------------------------------------|-----------------------------|-------|
| $\leftrightarrow \rightarrow \bigcirc$ https://sivoto.r                         | amajudicial.gov.co/SiVo | toWeb                                                                    |                                               |                             | ☆ ≡   |
| Linter a Status                                                                 | ELECCIÓN                | Comisión Interinstitucio<br>DE REPRESENTANTE DE LOS FUNCIO<br>Periodo 20 | INARIOS Y EMPLEADOS DE LA R<br>23 - 2025      | cial<br>IAMA JUDICIAL       |       |
| Tarjeton electoral                                                              | Contraction and         | Composition and Anto Constantial                                         | Contract Resource of Progetice Indian         | Comp Carrier in A Address   |       |
|                                                                                 | 0                       | verande Lottea<br>Na egenato e ver concrete plocte p<br>Conce            | or participant                                |                             |       |
|                                                                                 |                         |                                                                          |                                               |                             |       |
|                                                                                 |                         |                                                                          |                                               |                             |       |
|                                                                                 |                         |                                                                          |                                               |                             |       |
| Ream holded<br>Consult in Sponsor die in Softwaren<br>Knydelsten die Catenatien |                         |                                                                          | 12-23 P. Colonge B. prime in A picture of the | n Agustanga III - Anam Al M |       |

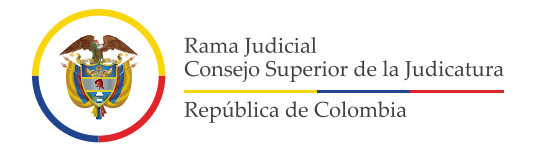

## \*\*IMPORTANTE\*\*

Solo se podrá ejercer el voto una vez, ya que el sistema **NO PERMITIRÁ** un nuevo ingreso.

| $\bigotimes$ Rama Judicial       ×       + $\leftarrow \rightarrow \bigcirc$ https://sivoto.ramajudicial.gov.co/SiVotoWeb | •••<br>☆ =                |
|----------------------------------------------------------------------------------------------------|---------------------------|
|                                                                                                    | tificación en la companya |
| Su voto ya se habia registrado fe                                                                                         | echa y hora 2023          |
| Rama judicial<br>Elección de Representantes 2023 - 2025                                                                   | 2023                      |
| La jornada de votación iniciará en :                                                                                      | L Namero de Mentificación |
| O OO OO OO<br>TEAS HEERS MENTERS SELLATORS                                                                                | Therease A survey         |
|                                                                                                    |                           |

Rama Judicial Consejo Superior de la Judicatura

República de Colombia

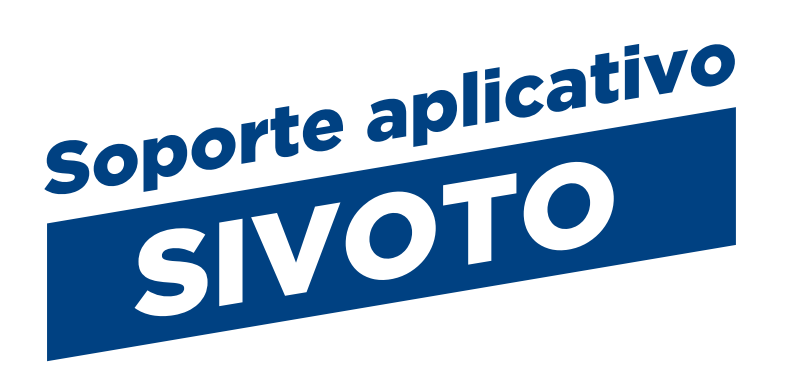

En caso de requerir ayuda o soporte técnico para hacer uso del aplicativo SIVOTO, podrá comunicarse con los siguientes canales de atención:

**Líneas telefónicas:** 601 565 8500, Ext. 4203 -5024

**Celular:** 314 873 3834

**Correo electrónico:** sistemasconsejosuperior@consejosuperior.ramajudicial.gov.co

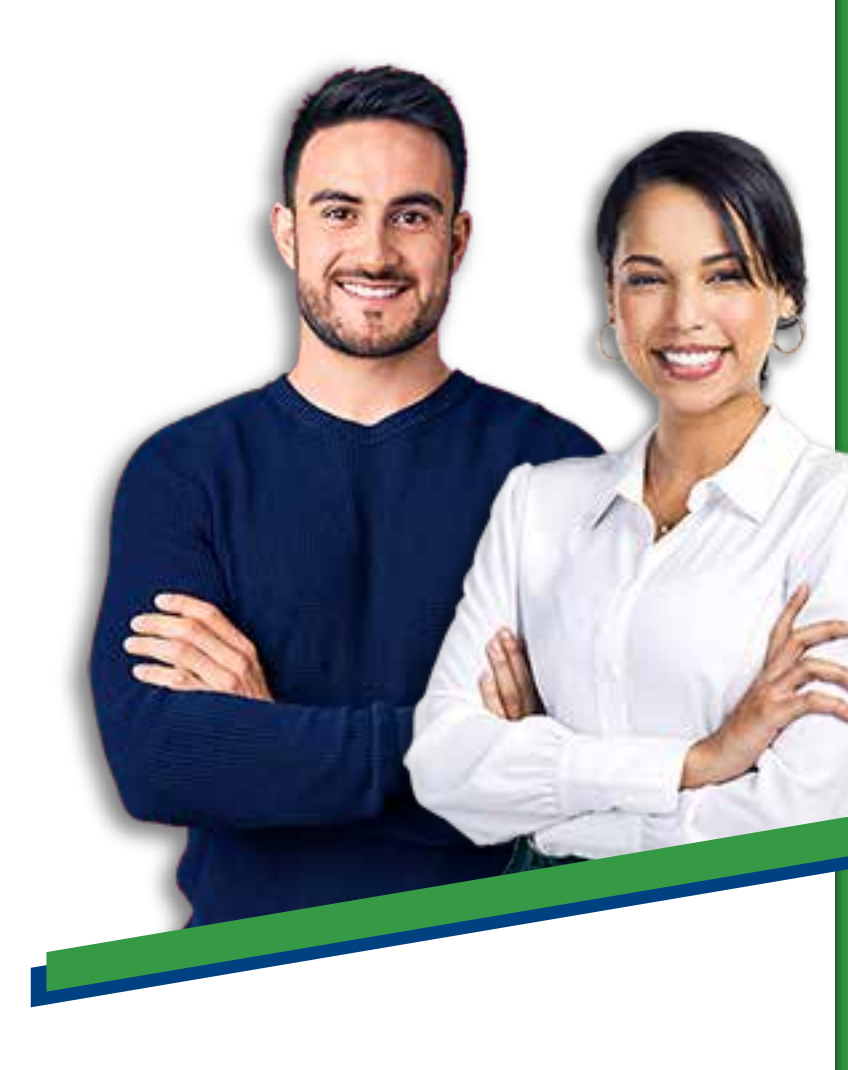

www.ramajudicial.gov.co